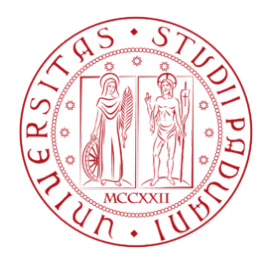

## Istruzioni per integrare la documentazione ai fini dell'abilitazione al Mercato Elettronico dell'Università degli Studi di Padova Versione del 15/11/2021

Collegarsi al Portale appalti dell'Università di Padova, alla pagina web <u>https://unipd.ubuy.cineca.it/PortaleAppalti/it/homepage.wp</u> ed accedere alla propria area riservata con le credenziali di accesso, ovvero nome utente (o username) e parola chiave (o password).

| 12/11/2021 12:34                                                              | A - A - A   Grafica - Testo - Alto contrasto   Mappa sito                                                                                                    |
|-------------------------------------------------------------------------------|----------------------------------------------------------------------------------------------------|
| Sei qui: <b>Home</b>                                                          |                                                                                                    |
| Area riservata Accedi                                                         | UNIVERSITA' DEGLI STUDI DI PADOVA                                                                                                    |
| Informazioni                                                                  | Dalla sezione Gare e procedure in corso sarà possibile visualizzare le procedure di affidamento servizi e lavori anche per importi superiori alla soglia comunitaria e gestite tramite modalità elle degli Studi di Padova, nel rispetto delle disposizioni di cui al codice degli appalti – D.Igs 50 registrazione al Portale, di operatori economici accedendo dalla propria area risputate possono: |
| Accessibilità                                                                 | <ul> <li>- dalla sezione Bandi di gara, partecipare a procedure ad evidenza pubblica.</li> <li>- dalla sezione Richiesta di offerta, previo invito, partecipare a procedure negoziate.</li> </ul>                                                                                                    |
| Assistenza operatori<br>economici                                             | Nel caso di forniture e servizi, il ricorso a tali procedure avverrà principalmente per affidame<br>categorie merceologiche previste dal Mercato elettronico dell'Università (MeUnipd) o per proced                                                                                                    |
| News                                                                          | alla soglia comunitaria.                                                                                                    |
| Atti delle<br>amministrazioni<br>aggiudicatrici e degli<br>enti aggiudicatori | Per supporto tecnico relativo al funzionamento del portale rivolgersi all'assistenza operatori econ<br>- tramite call center tel. +39 0422 26 7755<br>- collegandosi al seguente link:                                                                                                    |

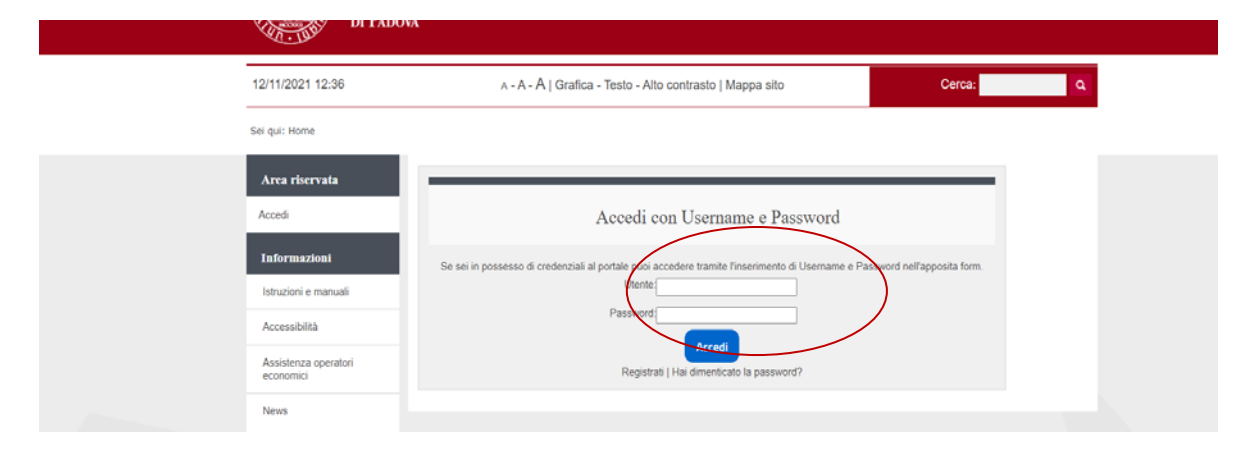

Cliccare su "Mercato Elettronico per la fornitura di beni e servizi"

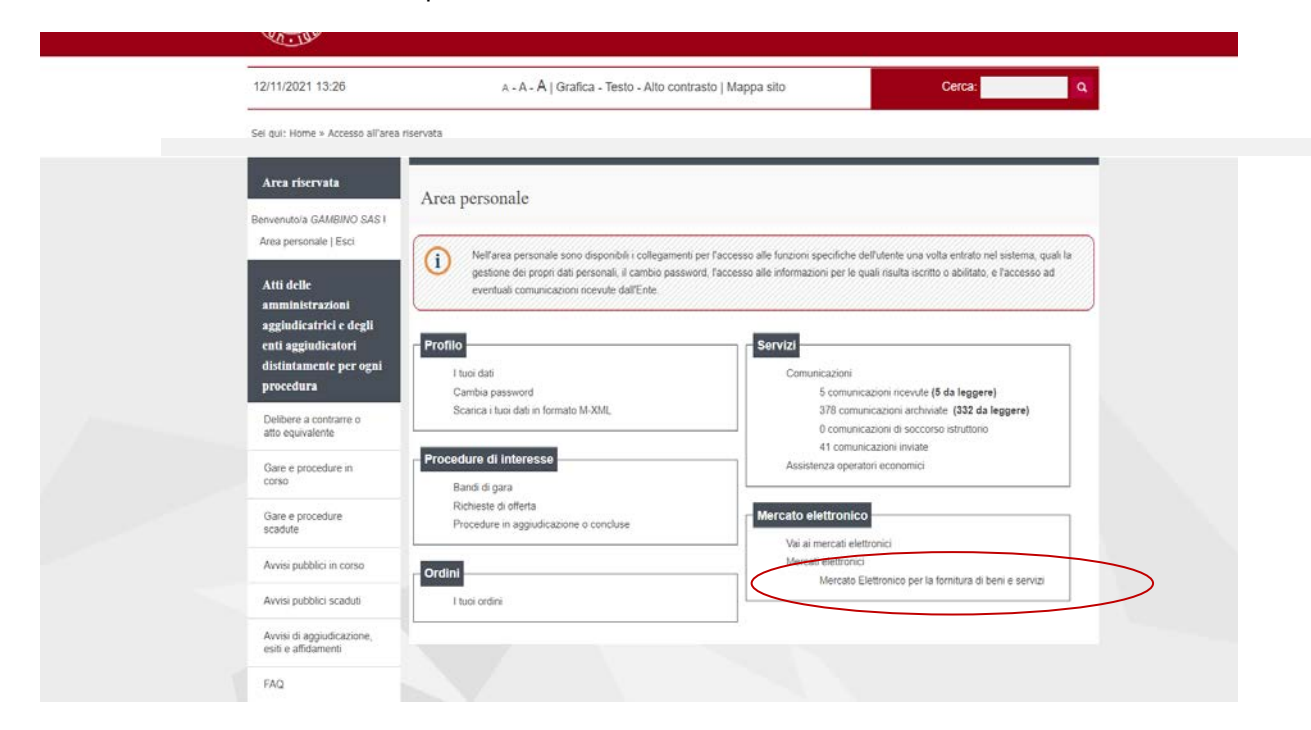

## Cliccare su "Completamento Dati/documenti"

| 11       | Requisiti richiesti agli operatori economici                                        |                  |  |
|----------|-------------------------------------------------------------------------------------|------------------|--|
|          | ✓ ISCRIZIONE ALLE CC.I.AA.                                                          |                  |  |
|          | Comunicazioni della stazione appaltante                                             |                  |  |
| peratori | Pubblicato il 09/02/2018<br>comunicazione di prova - comunicazione di prova portale |                  |  |
|          | Comunicazioni riservate al concorrente                                              |                  |  |
|          | 0 comunicazioni ricevute                                                            |                  |  |
|          | 5 comunicazioni archiviate (4 da leggere)                                           |                  |  |
|          | 2 comunicazioni inviate                                                             |                  |  |
|          | Invia una nuova comunicazione                                                       |                  |  |
|          | Gestione prodotti Completamento dati/documenti Rinnovo iscrizione                   |                  |  |
|          |                                                                                     | Torna alla lista |  |

Cliccare su "Avanti" fino a quando non viene attivata la schermata "Documentazione richiesta"

| DEGLI S<br>DI PADO                                                                                                    | TUDI<br>DVA                                                                                                    |                                                                                                    |                                                                                                    |      |
|----------------------------------------------------------------------------------------------------|----------------------------------------------------------------------------------------------------|----------------------------------------------------------------------------------------------------|----------------------------------------------------------------------------------------------------|------|
| 17/11/2021 09:25                                                                                                    | A - A - A   Grafi                                                                                                    | ca - Testo - Alto contrasto   Mappa sito                                                                                                    | Cerca:                                                                                                    | ۹    |
| Sei qui: Home » Mercato elettror                                                                                                    | ico » Bandi e avvisi d'iscrizione                                                                                                    |                                                                                                    |                                                                                                    |      |
| Area riservata                                                                                                    | Aggiornamento iscrizio                                                                                                    | one ad un mercato elettronico                                                                                                    |                                                                                                    |      |
| Area personale   Esci                                                                                                    | DATI ANAGRAFICI    SELEZIONE  DOCUMENTAZIONE RICHIESTA                                                                                                    | CATEGORIE   RIEPILOGO CATEGORIE   SCAR                                                                                                    | ICA DOMANDA AGGIORNAMENTO 🕒                                                                                                    |      |
| Atti delle<br>amministrazioni<br>aggiudicatrici e degli<br>enti aggiudicatori<br>distintamente per ogni<br>procedura<br>Dellbere a contrarre o | In questa pagina è possit<br>la lista del documenti nch<br>Per caricare i file relativi a<br>Per aggiungere documen<br>"Stoglia"                                | alle allegare (upload) eventuali documenti da presentare<br>liesti in iscrizione con la possibilità di scaricare eventuali i<br>al documenti eventualmente già presenti nella lista, prem<br>ti alla lista occorre prima specificarne la "descrizione" e p | con l'istanza di aggiornamento; inoltre, rimane disponi<br>modelli fac-simile.<br>ere il pulsante "Sfoglia".<br>oi caricare il file correlato premendo il pulsante | bile |
| atto equivalente                                                                                                    | Documenti                                                                                                    |                                                                                                    |                                                                                                    | _    |
| corso                                                                                                    | DESCRIZIONE                                                                                                    | FAC-SIMILE ALLEGAT                                                                                                    | 0                                                                                                    |      |
| Gare e procedure<br>scadute                                                                                                    | Domanda di Abilitazione                                                                                                    |                                                                                                    |                                                                                                    | _    |
| Avvisi pubblici in corso                                                                                                    | l in corso Procura (se prevista) Certificazione ISO (se presente)                                                                                               |                                                                                                    | _                                                                                                    |      |
| Avvisi pubblici scaduti                                                                                                    | ci scaduti aaaaa ▲ AggiornamentolscrizioneAlbo.pdf (49 KB)<br>udicazione,<br>Insetire una descrizione per allegare un docu) Scegli file Nessun file selezionato |                                                                                                    |                                                                                                    |      |
| Avvisi di aggiudicazione,<br>esiti e affidamenti                                                                                               |                                                                                                    |                                                                                                    |                                                                                                    |      |
| FAQ                                                                                                    | Puoi caricare un allegato della dimen<br>Hai caricato documenti per 49 KB, e                                                                                    | sione massima pari a 15360 KB.<br>puoi caricare documenti per altri 51151 KB.                                                                                                    |                                                                                                    |      |
| Istruzioni e manuali                                                                                                    | L                                                                                                    | < Indietro Avanti > Annul                                                                                                    | la                                                                                                    |      |

Inserire il titolo della documentazione da integrare, selezionare "Scegli file" per allegare il file.

Terminato l'inserimento della documentazione procedere con "Avanti".

| rea personale   Esci                                                                                                    | DATI ANAGRAFICI    SELEZIONE CATEGORIE    RIEPILOGO CATEGORIE   SCARICA DOMANDA AGGIORNAMENTO    OUTIMENTAZIONE DICUESTA   PRESENTAZIONE DOMANDA                                                                                                    |
|----------------------------------------------------------------------------------------------------|----------------------------------------------------------------------------------------------------|
| Atti delle<br>amministrazioni<br>aggiudicatrici e degli<br>enti aggiudicatori<br>distintamente per ogni<br>procedura<br>Delibere a contrarre o<br>atto equivalente | In questa pagina è possibile allegare (upload) eventuali documenti da presentare con fistanza di aggiornamento, inoltre, rimane disponibile<br>la lista dei documenti richiesti in iscrizione con la possibilità di scaricare eventuali modelli fac-simile.<br>Per caricare i file relativi ai documenti eventualmente già presenti nella lista, premere il pulsante "Sfoglia".<br>Per aggiungere documenti alla lista occorre prima specificarne la "descrizione" e poi caricare il file correlato premendo il pulsante<br>"Sfoglia" |
| Gare e procedure in                                                                                                    | Documenti                                                                                                    |
| COISO                                                                                                    | DESCRIZIONE FAC-SIMILE ALLEGATO                                                                                                    |
| Gare e procedure<br>scadute                                                                                                    | DESCRIZIONE FAC-SIMILE ALLEGATO Domanda di Abilitazione Procura (constrainida)                                                                                                    |
| Gare e procedure<br>scadute<br>Avvisi pubblici in corso                                                                                                    | DESCRIZIONE     FAC-SIMILE     ALLEGATO       Domanda di Abilitazione     Procura (se prevista)     Certificazione ISO (se presente)                                                                                                    |
| Gare e procedure<br>scadute<br>Avvisi pubblici in corso<br>Avvisi pubblici scaduti                                                                                 | DESCRIZIONE     FAC-SIMILE     ALLEGATO       Domanda di Abilitazione     Procura (se prevista)     Certificazione ISO (se presente)       aaaaa                                                                                                    |
| Gare e procedure<br>scadute<br>Avvisi pubblici in corso<br>Avvisi pubblici scaduti<br>Avvisi di aggiudicazione,<br>esiti e affidamenti                             | DESCRIZIONE     FAC-SIMILE     ALLEGATO       Domanda di Abilitazione                                                                                                    |
| Gare e procedure<br>scadute<br>Avvisi pubblici in corso<br>Avvisi pubblici scaduti<br>Avvisi di aggiudicazione,<br>esiti e affidamenti                             | DESCRIZIONE     FAC-SIMILE     ALLEGATO       Domanda di Abilitazione                                                                                                    |

Nella schermata successiva procedere con "Invia aggiornamento".

| 17/11/2021 09:36                                                                          | A - A - A   Gra                                                                                                    | Cerca: Q                                               |   |  |
|-------------------------------------------------------------------------------------------|----------------------------------------------------------------------------------------------------|--------------------------------------------------------|---|--|
| Sei qui: Home » Mercato elettron                                                          | ico » Bandi e avvisi d'iscrizione                                                                                                    |                                                        |   |  |
| Area riservata<br>Benvenuto/a GAMBINO SAS !                                               | Aggiornamento iscriz                                                                                                    | zione ad un mercato elettronico                        |   |  |
| Area personale   Esci                                                                     | DATI ANAGRAFICI   SELEZIONE CATEGORIE   RIEPILOGO CATEGORIE   SCARICA DOMANDA AGGIORNAMENTO   PRESENTAZIONE DOMANDA  PRESENTAZIONE DOMANDA |                                                        |   |  |
| amministrazioni<br>aggiudicatrici e degli<br>enti aggiudicatori<br>distintamente per ogni | Nel seguito vengono riepilogati i dati insenti. Completare l'operazione con "Invia aggiornamento".                                         |                                                        |   |  |
| procedura                                                                                 | Riepilogo                                                                                                    |                                                        |   |  |
| Delibere a contrarre o atto equivalente                                                   | Titolo bando/avviso                                                                                                    | Mercato Elettronico per la fornitura di beni e servizi |   |  |
| Gare e procedure in<br>corso                                                              | Legali rappresentanti                                                                                                    | GAMBINO SAS<br>Andrea Tombini dal 01/01/2014           |   |  |
| Gare e procedure<br>scadute                                                               | Direttori tecnici<br>Categorie selezionate                                                                                                 | n.d.<br>18                                             |   |  |
| Avvisi pubblici in corso                                                                  | Documenti allegati (1)                                                                                                    | aaaaa (AggiornamentolscrizioneAlbo.pdf)                |   |  |
| Avvisi pubblici scaduti                                                                   |                                                                                                    | < Indietro Invia aggiornamento Annulla                 | a |  |
| Avvisi di aggiudicazione,<br>esiti e affidamenti                                          |                                                                                                    |                                                        |   |  |
| FAQ                                                                                       |                                                                                                    |                                                        |   |  |